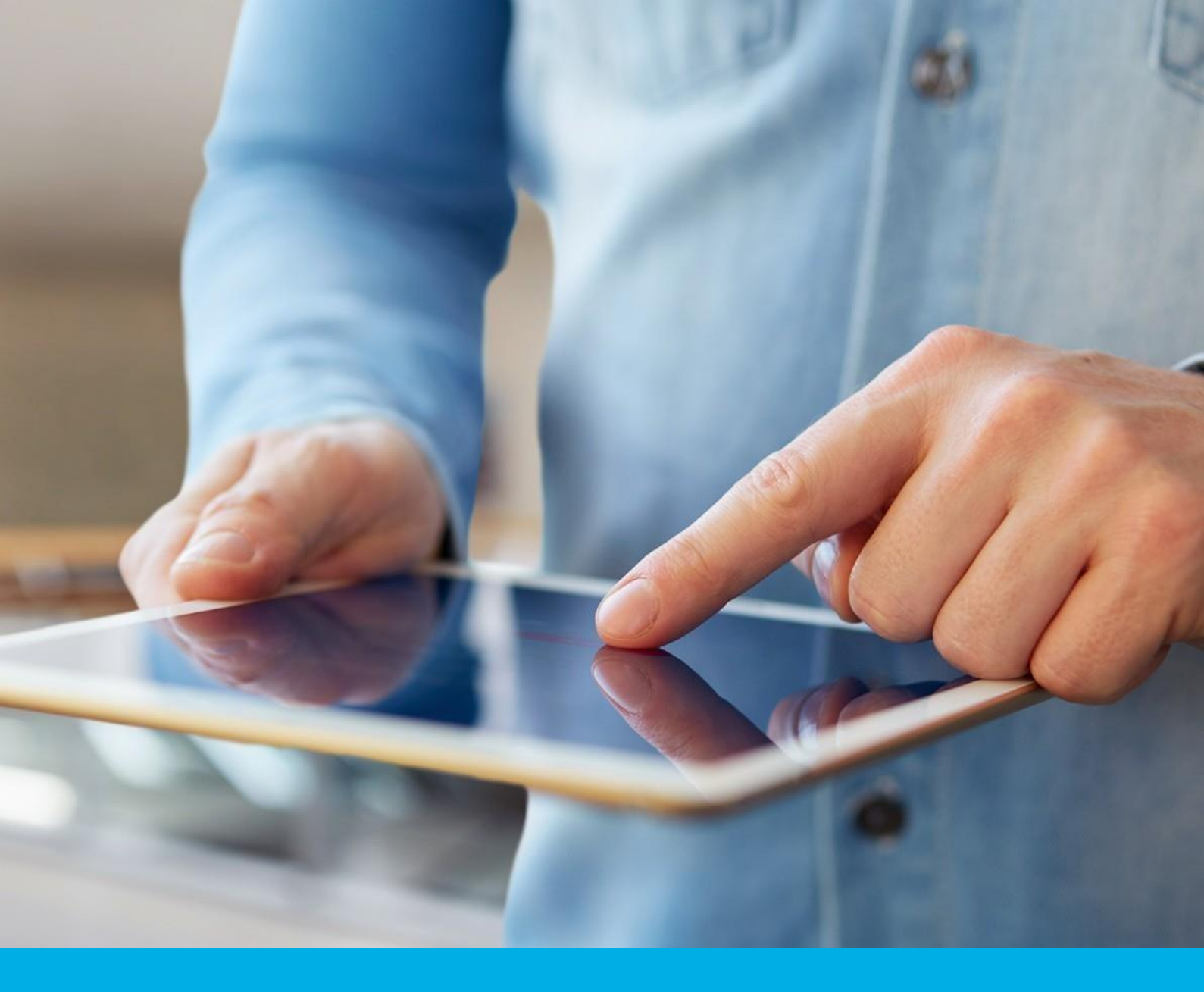

## Podpis elektroniczny – instalacja certyfikatu po odnowieniu- karta kryptograficzna

Instrukcja instalacji odnowienia podpisu elektronicznego na karcie kryptograficznej v 1.0

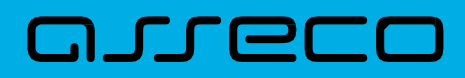

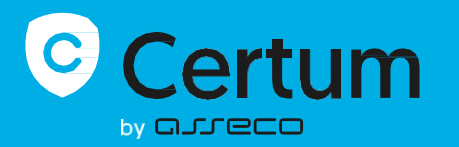

Niżej opisane kroki dotyczą instalacji certyfikatu, którą wykonuje się po przejściu przez proces odnowienia.

### 1. Instalacja

Informacja o wydaniu certyfikatu kwalifikowanego zostanie wysłana w ciągu 7 dni roboczych po złożeniu wniosku na adres email wnioskodawcy. Będzie zawierać również instrukcję oraz bezpośredni link do procesu instalacji w Panelu Certum.

| T<br>İI  | wój podpis już czeka na<br>nstalację                                                                                                    |
|----------|----------------------------------------------------------------------------------------------------|
| Na       | a podstawie wniosku o numerze <b>R263</b> wydaliśmy podpis kwalifikowany<br>a karcie                                                                                                    |
| D        | ane podpisu                                                                                                    |
|          | Imię: Juliusz<br>Nazwisko: Wierzbicki<br>Produkt: Odnowienie certyfikatu na karcie Certum, podpis 3-letni<br>Początek ważności certyfikatu: 11.04.2025 13:14:43 UTC<br>Koniec ważności certyfikatu: 10.04.2028 21:59:59 UTC |
| Ał       | by zainstalować podpis na karcie, przejdź do Panelu Certum<br>Zainstaluj podpis                                                                                                    |
| W<br>Ce  | szelkie informacje dotyczące instalacji podpisu znajdziesz na stronach Pomocy<br>ertum                                                                                                    |
| Dz<br>Ze | ziękujemy za zaufanie naszym usługom,<br>spół Certum                                                                                                    |

- Kliknij Zainstaluj podpis, aby przejść do ekranu logowania do konta Certum.
- Nowy certyfikat pojawi się na Twoim koncie z instrukcjami instalacji.

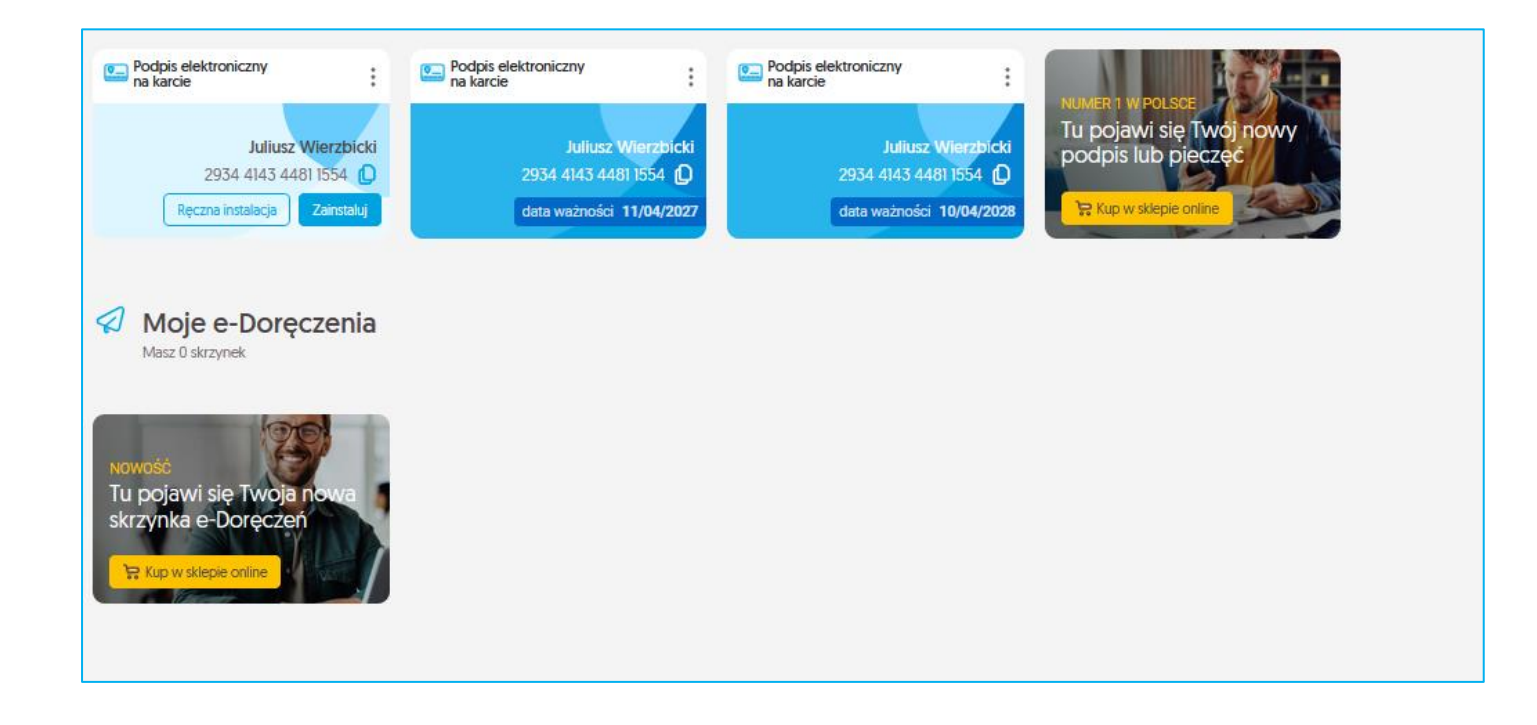

#### Możliwe warianty instalacji:

1. Jeśli nie wymieniłeś karty kryptograficznej, zainstaluj certyfikat na tę samą kartę, w trakcie instalacji, należy podać wcześniej wykorzystywany kod PIN.

Dokładne kroki zostały opisane w kolejnych podpunktach:

- 1. Instalacja automatyczna sugerowana opcja oraz
- 2. Instalacja ręczna

| AKCEPTACJA CERTYFIKATU |                                                              | POLĄCZENIE Z KARTĄ                                                     | KODY PIN I PUK                                                                | INSTALACJA                | CERTYFIKATU | Sesja wygaśnie za:00:59:45 🥐                                                                                    |
|------------------------|--------------------------------------------------------------|------------------------------------------------------------------------|-------------------------------------------------------------------------------|---------------------------|-------------|----------------------------------------------------------------------------------------------------|
|                        | Wprowadź ko                                                  | Wprowadź<br>d PIN do karty o numerze 293441434481<br>                  | KOCI PIN<br>554 w celu instalacji certyfikatu na kartę.                       |                           |             | Certyfikat<br>Karta fizyczna<br>Narwa powszechna<br>Juliusz Wierzbicki<br>Ważność 3 lata, 11.04.2025-10.04.2028 |
|                        |                                                              | KOD PIN                                                                |                                                                               |                           |             | Numer seryjny: 130416352471828355406052458501114905676                                                          |
|                        |                                                              | Kod PIN                                                                | • ?                                                                           |                           |             |                                                                                                    |
|                        |                                                              |                                                                        | VII6<br>Nie pamiętam kodu PIN<br>Wyk                                          | orzystane próby 0/3       |             |                                                                                                    |
|                        |                                                              |                                                                        |                                                                               |                           |             |                                                                                                    |
|                        | Nie udostępniaj kodó<br>karty), konieczny bęc<br>i kosztami. | w PIN i PUK osobom trzecim. Jeżeli<br>Izie zakup nowej karty i ponowne | zostanie zablokowany kod PIN i kod P<br>wydanie certyfikatu, co wiąże się z d | UK (blokada<br>odatkowymi |             |                                                                                                    |
|                        | Certum nie przechow                                          | uje kodów PIN i PUK subskrybentów.                                     | Kodu PUK nie można odblokować.                                                |                           |             |                                                                                                    |
|                        |                                                              | Dalej<br>Anuluj                                                        |                                                                               |                           |             |                                                                                                    |

2. Jeśli wymieniłeś kartę kryptograficzną, zainstaluj certyfikat na nową kartę otrzymaną od kuriera. *Nadaj nowy kod PIN i PUK podczas instalacji*.

Dokładne kroki zostały opisane w kolejnych podpunktach: 1. Instalacja automatyczna – sugerowana opcja oraz

2. Instalacja ręczna

**UWAGA**: Pamiętaj, że jeżeli zablokujesz konto poprzez wielokrotne niepoprawne wpisanie kodu PIN i PUK, to konieczne będzie kupno nowej karty i ponowne odpłatne zawnioskowanie o certyfikat. Takiej karty nie można odblokować.

Zapamiętaj swój kod PUK i PIN i nie udostępniaj go osobom trzecim. Pamiętaj, że podpis elektroniczny równoważny jest z podpisem odręcznym i jest on **prawnie wiążący.** 

|                                               | -10-70                      |                         |
|-----------------------------------------------|-----------------------------|-------------------------|
| Kod PIN                                       | aks: 52 Zhakow.             | 2                       |
|                                               | 6 /32                       |                         |
| - Powtórz kod PIN                             |                             |                         |
|                                               | 0                           |                         |
|                                               | 6 /32                       |                         |
|                                               |                             |                         |
| Kod PUK powinien zawierać min. 6 i m          | naks. 32 znaków.            |                         |
| - Kod PUK                                     | 0                           | 2                       |
|                                               | 6 /32                       |                         |
| Powtórz kod PUK                               |                             |                         |
|                                               | 0                           |                         |
|                                               | 6 /32                       |                         |
|                                               |                             | Wykorzystane próby 0 /3 |
|                                               |                             |                         |
|                                               |                             |                         |
| Nie udostępniaj kodów PIN i PUK osobom tra    | zecim. Jeżeli zostanie za   | ablokowany kod PIN i    |
| kod PUK (blokada karty), konieczny będz       | ie zakup nowej karty        | i ponowne wydanie       |
| certyfikatu, co wiąże się z dodatkowymi koszt | ami.                        |                         |
| Certum nie przechowuje kodów PIN i P          | UK subskrybentów. <u>Ko</u> | du PUK nie można        |
| odblokować.                                   |                             |                         |
|                                               |                             |                         |

#### Możliwe opcje instalacji:

- 1. Możesz wybrać instalację automatyczną wybierając opcję Zainstaluj
- 2. Instalację ręczną wybierając opcję *Ręczna instalacja*

#### Instalacja automatyczna:

Po wybraniu opcji tej instalacji użytkownik zostanie przeniesiony do poniższego widoku. By zobaczyć opcję *Dalej* konieczne jest zescrollowanie widoku strony niżej

| Za chwilę rozpoczniesz instalację certyfikatu<br>Przygotuj czytnik kart oraz kartę kryptograficzną.                                                                                              |
|----------------------------------------------------------------------------------------------------|
| Do zainstalowania certyfikatu niezbędna jest aplikacja proCertum CardManager. Upewnij się, że jest zainstalowana na tym komputerze, zanim przejdziesz<br>dalej.<br>Pobierz aplikację dla Windows |
| Pobierz wersję dla innych systemów 🔹                                                                                                    |
| Dalej                                                                                                    |
| Anuluj Instalacja ręczna                                                                                                    |

Dane z twojego certyfikatu zostaną pobrane i poprosimy cię o ich potwierdzenie.

Jeżeli zauważysz w danych błąd, możesz jednorazowo go zgłosić wybierając opcję Zgłoś błąd

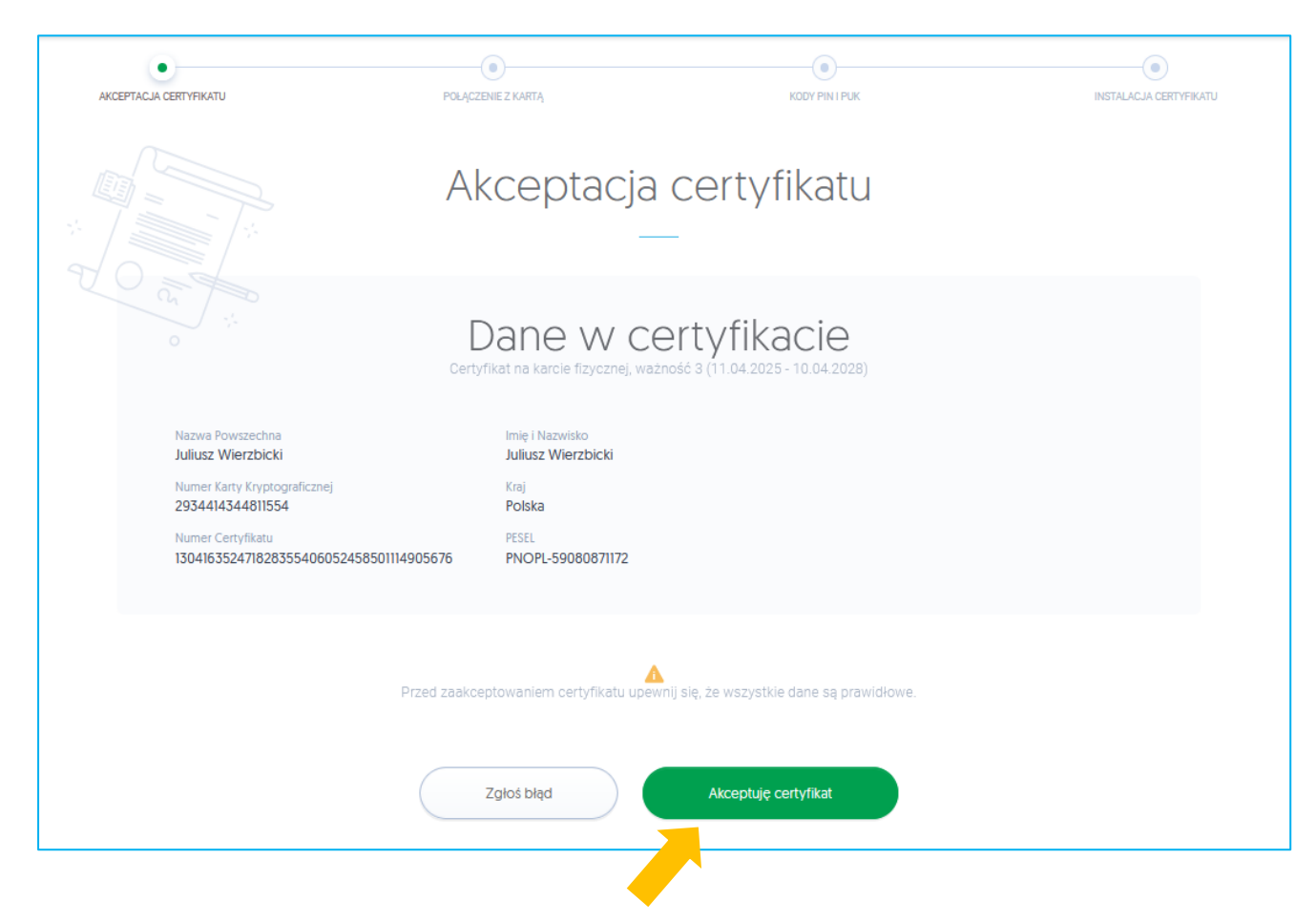

Wypełnij pole zgłoszenia i prześlij je klikając na Zgłaszam błąd

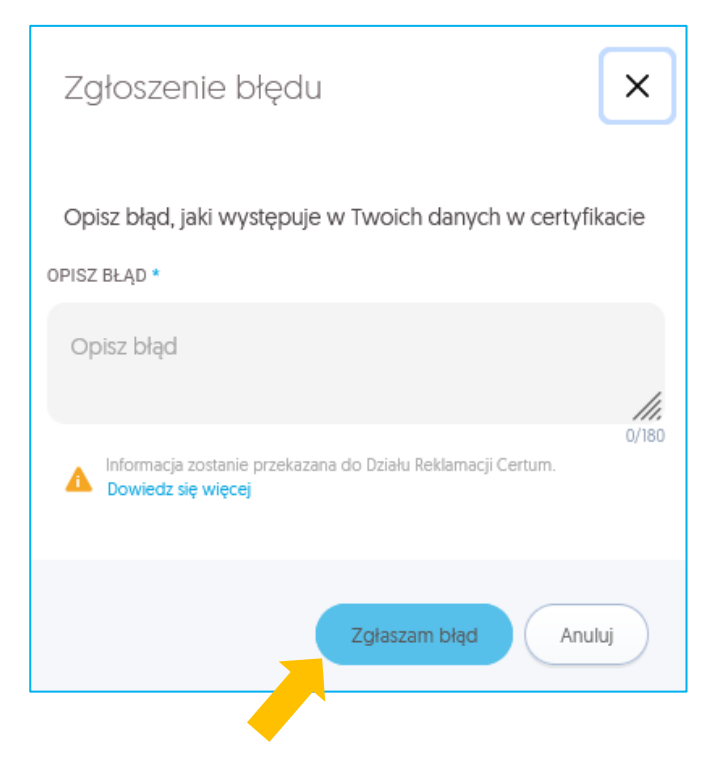

Jeżeli dane w certyfikacie są poprawne wybierz opcję Akceptuję certyfikat

| •                                                                      |                                                             |                                                                                   |                        |
|------------------------------------------------------------------------|-------------------------------------------------------------|-----------------------------------------------------------------------------------|------------------------|
| AKCEPTACJA CERTYFIKATU                                                 | POŁĄCZENIE Z KARTĄ                                          | KODY PIN I PUK                                                                    | INSTALACJA CERTYFIKATU |
|                                                                        | Akceptacja                                                  | certyfikatu                                                                       |                        |
|                                                                        | Dane w ce<br>Certyfikat na karcie fizycznej, waż            | ertyfikacie<br>źność 3 (11.04.2025 - 10.04.2028)                                  |                        |
| Nazwa Powszechna<br>Juliusz Wierzbicki<br>Numer Karty Kryptograficznej | Imię i Nazwisko<br>Juliusz Wierzbicki<br>Kraj               |                                                                                   |                        |
| 2934414344011334<br>Numer Certyfikatu<br>130416352471828355406052      | PESEL<br>2458501114905676 PNOPL-59080871172                 |                                                                                   |                        |
|                                                                        | Przed zaakceptowaniem certyfikatu upev                      | vnij się, że wszystkie dane są prawidłowe.                                        |                        |
|                                                                        | Toleé blad                                                  | Akonst de setuilitet                                                              |                        |
|                                                                        | 2 gios biqu                                                 | Akceptuję certylikat                                                              |                        |
|                                                                        |                                                             |                                                                                   |                        |
|                                                                        |                                                             |                                                                                   | _                      |
|                                                                        | Akceptuję certyfika                                         | t                                                                                 |                        |
|                                                                        | Akceptacja ce<br>potwierdzenie<br>Powrót do teg<br>możliwy. | rtyfikatu jest równoznaczna z<br>em wskazanych danych.<br>90 kroku nie będzie już |                        |
|                                                                        | Czy masz pew<br>zaakceptowad                                | vność, że chcesz<br>ć certyfikat?                                                 |                        |
|                                                                        |                                                             |                                                                                   |                        |
|                                                                        | Tak, akce                                                   | ptuję certyfikat Anuluj                                                           |                        |

| POLĄCZENIE Z KARTĄ KODY PINI PUK                                                                                                    |                      | ,                                                                                                    |
|----------------------------------------------------------------------------------------------------|----------------------|----------------------------------------------------------------------------------------------------|
| Nawiązywanie połączeni<br>z kartą                                                                                                    | Э                    | Certyfikat<br>Karta fizyczna<br>Nazwa powszechna<br>Juliusz Wierzbicki<br>Ważność 3 lata , 11.04.2025 - 10.04.2028<br>Numer seryjny: 13041635247182835540605245850114905676 |
| Podłącz czytnik kart<br>i umieść w nim swoją kartę kryptograficzną.                                                                                                    |                      |                                                                                                    |
| <ul> <li>Nie wyciągaj karty z czytnika.</li> <li>Nie odłączaj czytnika od urządzenia.</li> </ul>                                                                                                    |                      |                                                                                                    |
| Upewnij się, że połączenie internetowe działa prawidłowo. Jeśli jest niestabilne, wstrz<br>kontynuowaniem procesu do czasu nawiązania stabilnego połączenia internetowego     Niezastosowanie do powyższych zaleceń może spowodować trwałe uszkodzenie kar<br>kryptograficznej i konieczność wydania nowego certyfikatu na nową kartę. | ymaj się z<br><br>ly |                                                                                                    |
| Dalej                                                                                                    |                      | Pomoc                                                                                                    |

#### Podłącz czytnik do kart i umieść w nim właściwą kartę, na którą wgrasz odnawiany certyfikat

| AKCEPTACJA CERTYFIKATU |                                                                                 | POŁĄCZENIE Z KARTĄ                                                                               | KODY PIN I PUK                                                                                        |                                                                       | INSTALACJA CERTYFIKATU | Sesja wygaśnie za:00:59:45 🭸                                                                                       |
|------------------------|---------------------------------------------------------------------------------|--------------------------------------------------------------------------------------------------|----------------------------------------------------------------------------------------------------|-----------------------------------------------------------------------|------------------------|----------------------------------------------------------------------------------------------------|
|                        | Wprowadź k                                                                      | Wprowad<br>od PIN do karty o numerze 2934414                                                     | Ź KOO PIN<br>344811554 w celu instalacji certyf                                                       | îikatu na kartę.                                                      |                        | Certyfikat<br>Karta fizyczna<br>Narws powszechna<br>Juliusz Wierzbicki<br>Ważność 3 lata , 11.04.2025 - 10.04.2028 |
|                        |                                                                                 | KOD PIN                                                                                          | O                                                                                                    | ?                                                                     |                        | Numer seryjny: 130416352471828355406052458501114905676                                                             |
|                        |                                                                                 |                                                                                                  | 0//6<br>Nie pamiętam kodu PIN                                                                         | Wykorzystane próby                                                    | 0/3                    |                                                                                                    |
|                        | Nie udostępniaj kod<br>karty), konieczny be<br>kosztami.<br>Certum nie przechow | ów PIN i PUK osobom trzecim.<br>gdzie zakup nowej karty i pono<br>vuje kodów PIN i PUK subskrybe | Jeżeli zostanie zablokowany i<br>owne wydanie certyfikatu, co<br>entów. <u>Kodu PUK nie można o</u> c | kod PIN i kod PUK (blokada<br>9 wiąże się z dodatkowymi<br>dblokować. |                        |                                                                                                    |
|                        |                                                                                 | Da                                                                                               | ilej<br>uluj                                                                                          |                                                                       |                        |                                                                                                    |

Wprowadź kod PIN do włożonej do czytnika karty a następnie przejdź Dalej

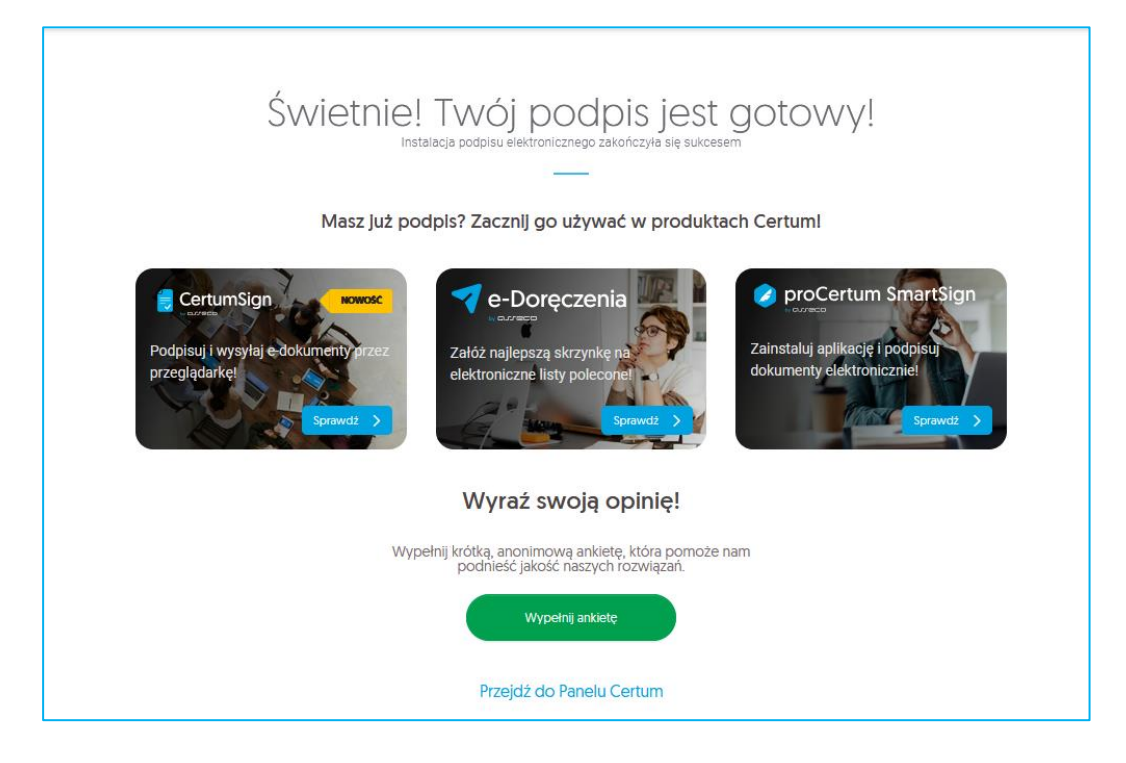

#### Instalacja ręczna

| Ręczna instalacja certyfikatu                                                                                                    | ×              |
|----------------------------------------------------------------------------------------------------|----------------|
| <ul> <li>Ręczna instalacja certyfikatu jest zalecana w następujących przypadkach:</li> <li>gdy połączenie internetowe jest niestabilne,</li> <li>gdy instalacja certyfikatu z powodów proceduralnych musi zostać wykonana w środowisku połączenia internetowego.</li> <li>Zanim zainstalujesz certyfikat niezbędne jest wykonanie pewnych czynności w trakcie połączenia internetowego.</li> </ul> | u bez<br>zenia |
| Anuluj Automatyczna instalacja Ręczna instalacja                                                                                                    |                |

Po wybraniu ręcznej opcji instalacji zostaniesz poproszony o akceptację danych z certyfikatu.

W przypadku gdy zauważysz błędne dane w certyfikacie, użyj opcji Zgłoś błąd

W polu *Opisz błąd* wpisz opis zauważanego błędu, maksymalna ilość znaków w opisie to 180

Po wyborze opcji Dowiedz się więcej, dowiesz się jakie zgłoszenia podlegają reklamacji

Jeżeli akceptujesz certyfikat wybierz opcję Tak, akceptuję certyfikat.

W kolejnym kroku możliwe jest:

- pobranie kodu PUK fabrycznego dla karty;
- pobranie pliku z certyfikatem;
- pobranie aplikacji proCertum CardManager

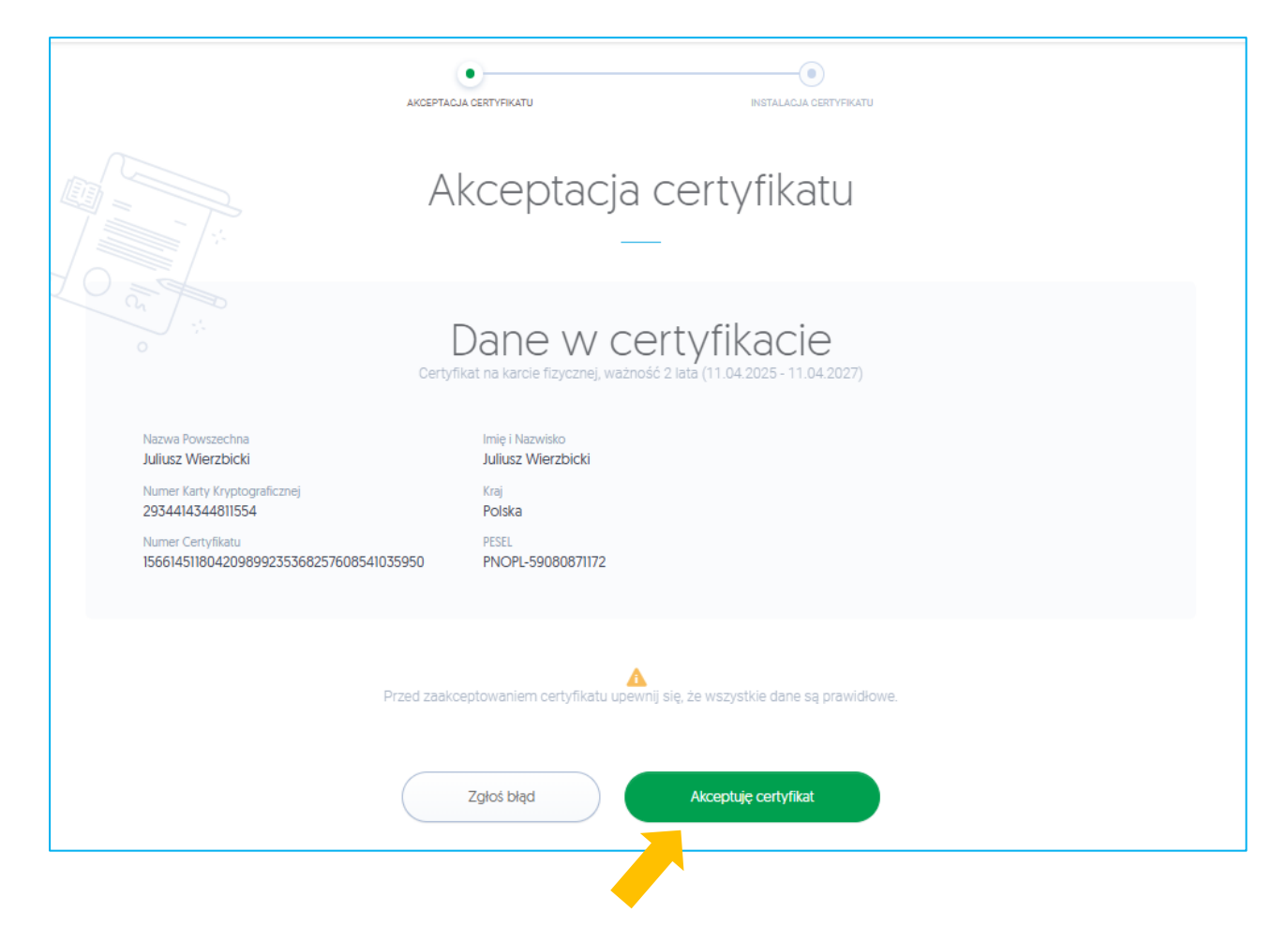

#### Ponownie akceptuj dane w certyfikacie:

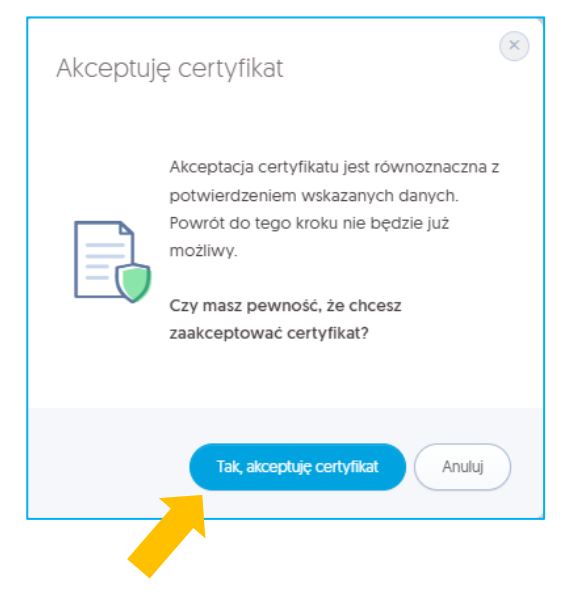

By pole z PUKiem się odkryło wybierz obok niego opcję *Wyświetl PUK* 

Zapamiętaj go, ponieważ będzie konieczny w dalszych krokach instalacji. Pamiętaj, żeby pobrać plik z certyfikatem

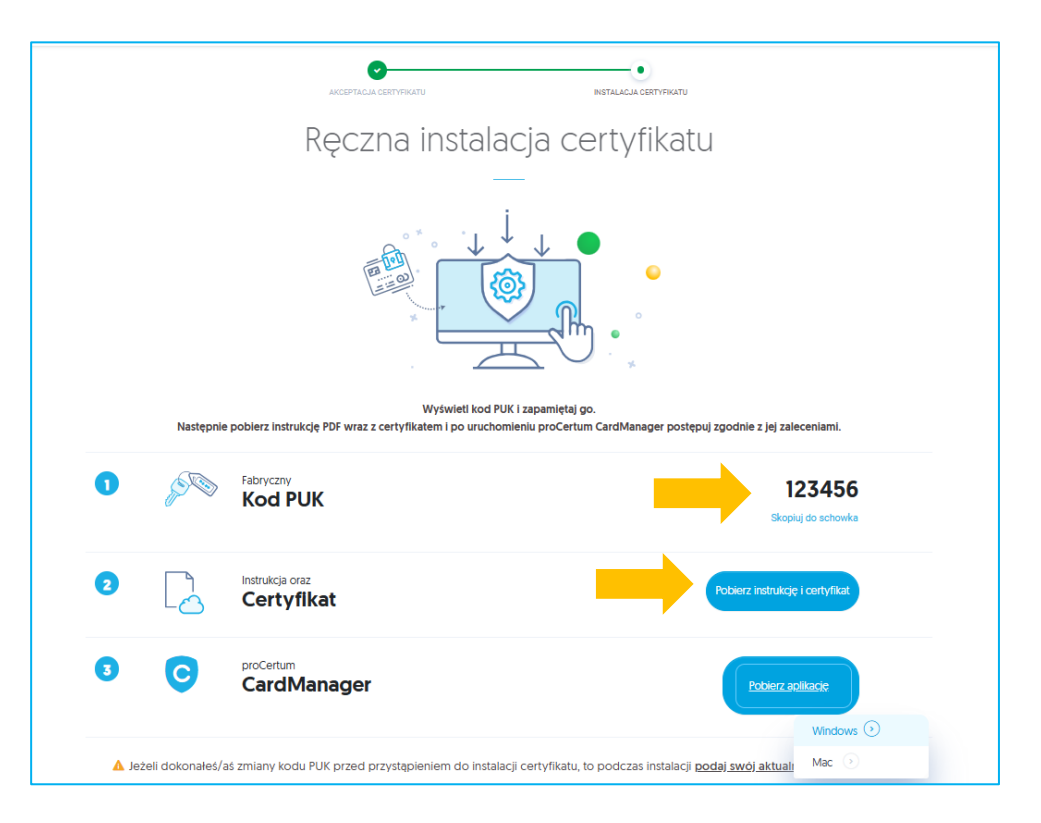

Upewnij się, że czytnik z kartą kryptograficzną jest podłączony do komputera. Aby wgrać pobrany plik na kartę postępuj zgodnie z poniższymi wskazówkami:

- 1. Po zapisaniu certyfikatu uruchom **oprogramowanie proCertum CardManager**. Należy używać najnowszej wersji oprogramowania znajdującej się na stronie https://www.certum.pl
- 2. W celu uruchomienia aplikacji z menu Start w zakładce z programami wybierz folder **Certum**, a następnie **proCertum CardManager**. Wyświetlone zostanie okno główne oprogramowania proCertum CardManager.

| 🔚 proCertum C                | ardManager                  |                     |                 | —         |       | ×  |
|------------------------------|-----------------------------|---------------------|-----------------|-----------|-------|----|
| Czytnik:                     | ACS ACR38U                  | Ŧ                   | Zamk            | nij kartę | ę     |    |
| 📄 Informa                    | icja o karcie               | 🔒 Profil bezpieczny | 🔒 Profil zwykły |           |       |    |
| Numer karty:<br>Model karty: | 2934 4143 4<br>cryptoCertur | 1481 1554<br>n 3.6  |                 |           |       |    |
| •                            | (i) ©,                      |                     |                 |           | Zakoń | cz |

Program automatycznie zaczyta dane o karcie

W trakcie pierwszego uruchomienia oprogramowania proCertum CardManager z nową kartą należy koniecznie nadać karcie *nowy kod PIN* 

By to zrobić, przejdź do zakładki Profil bezpieczny i wybierz opcję Nowy PIN

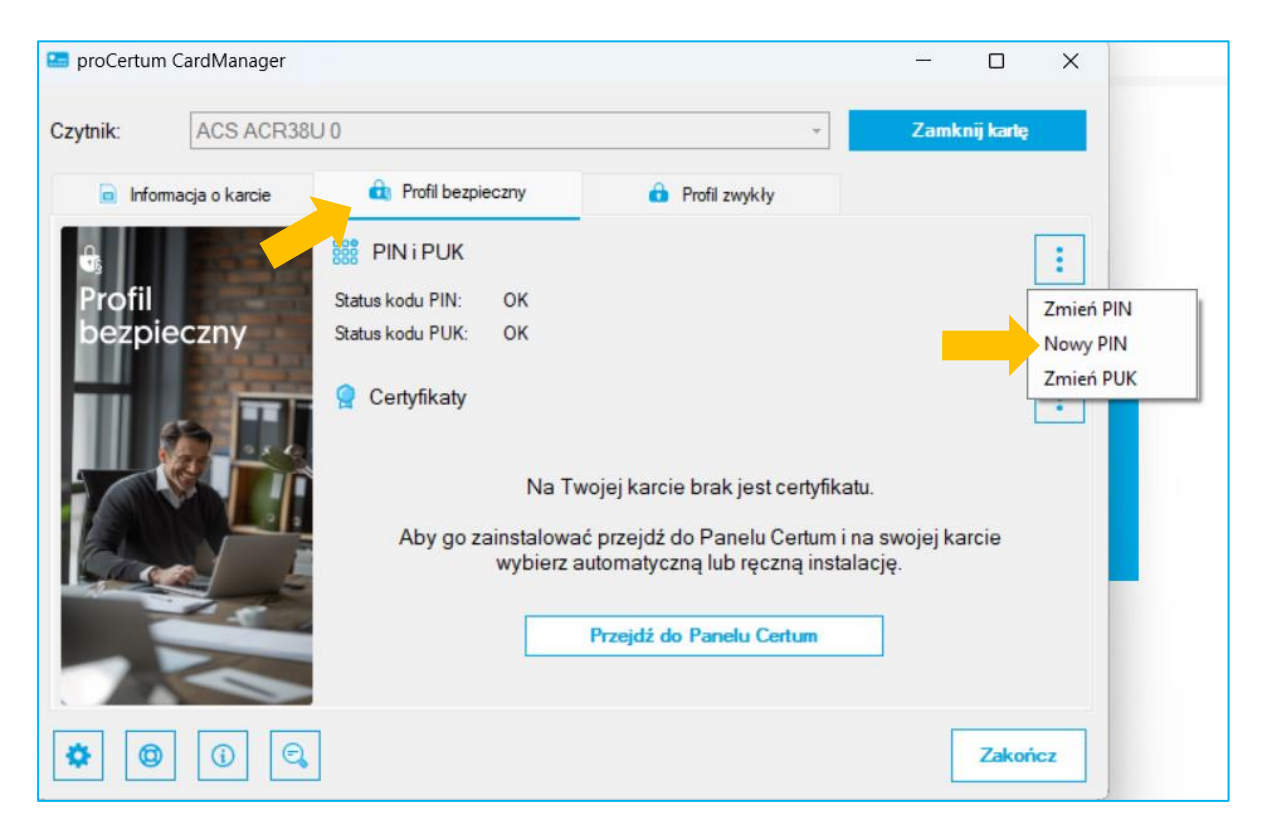

Aplikacja poprosi o **podanie kodu PUK** (sposób jego uzyskania opisany jest na stronie 10 niniejszej instrukcji) oraz ustalenie nowego kodu PIN

| 🔚 proCertum CardManager                                                                | × |
|----------------------------------------------------------------------------------------|---|
| Nadanie nowego kodu PIN dla 'Profilu bezpiecznego'                                     |   |
| UWAGA! Trzykrotne podanie nieprawidłowego kodu PUK<br>nieodwracalnie zablokuje profil! |   |
| РИК:                                                                                   |   |
| Nowy PIN musi zawierać od 6 do 16 znaków                                               |   |
| Nowy PIN:                                                                              |   |
| Potwierdź nowy PIN                                                                     |   |
| OK Anuluj                                                                              |   |

Aby zatwierdzić wprowadzony kod PIN, naciśnij przycisk OK

Wciśnięcie przycisku *Anuluj* spowoduje anulowanie nowego kodu PIN. Oprogramowanie proCertum CardManager potwierdzi poprawność dokonanych zmian

Aby zapisać certyfikat kwalifikowany na karcie kryptograficznej, naciśnij ikonę trzech kropek w sekcji Certyfikaty a następnie przycisk *Zapisz certyfikat* w zakładce *Profil bezpieczny* 

Pojawi się okno umożliwiające zapis certyfikatu do Profilu bezpiecznego przy wyborze opcji Zapisz certyfikat

| 🔚 proCertum CardManager                                                                                                    |                                                                                                    |                                                                                                    |                                | -        |           | ×                 |
|----------------------------------------------------------------------------------------------------|----------------------------------------------------------------------------------------------------|----------------------------------------------------------------------------------------------------|--------------------------------|----------|-----------|-------------------|
| Czytnik: ACS ACR380                                                                                                    | 10                                                                                                    | Ŧ                                                                                                    |                                | Zamk     | nij kartę |                   |
| informacja o karcie                                                                                                    | 🔃 Profil bezpieczny                                                                                                    | 🔒 Profil zwykły                                                                                                    |                                |          |           |                   |
| Profil         bezpieczny         Image: Construction of the second second secon | Bit PIN i PUK         Status kodu PIN:       OK         Status kodu PUK:       OK         Image: Certyfikaty       Na Tw         Aby go zainstalowae       wybierz a | vojej karcie brak jest certyfi<br>ć przejdź do Panelu Certun<br>utomatyczną lub ręczną ins<br>Przejdź do Panelu Certum | katu.<br>n i na sw<br>stalację | vojej ka | arcie     | Zapisz certyfikat |

Kliknij na przycisk *Przeglądaj* i wskaż plik .cer z odpowiednim certyfikatem (sposób uzyskania pliku opisany został na stronie 11 niniejszej instrukcji), a następnie podaj poprawny kod PIN, który wcześniej nadałeś.

Naciśnięcie przycisku OK spowoduje wgranie certyfikatu na kartę kryptograficzną

| 🔚 proCertum CardManager           |                    | >          | < |
|-----------------------------------|--------------------|------------|---|
| 📘 Zapis certyfikatu               |                    |            |   |
| Dane certyfikatu:                 |                    |            |   |
| Plik z certyfikatem:              |                    | Przeglądaj |   |
|                                   |                    |            |   |
| Aby zaimportować certyfikat podaj | PIN i wciśnij 'Ok' |            |   |
| PIN:                              |                    |            |   |
| or                                |                    |            | 1 |
| UK                                |                    | Anuluj     |   |

Po chwili certyfikat zostanie wgrany na kartę i pojawi się na liście. W celu zarejestrowania certyfikatu na komputerze kliknij na przycisk *Rejestruj certyfikaty* i *Zakończ* 

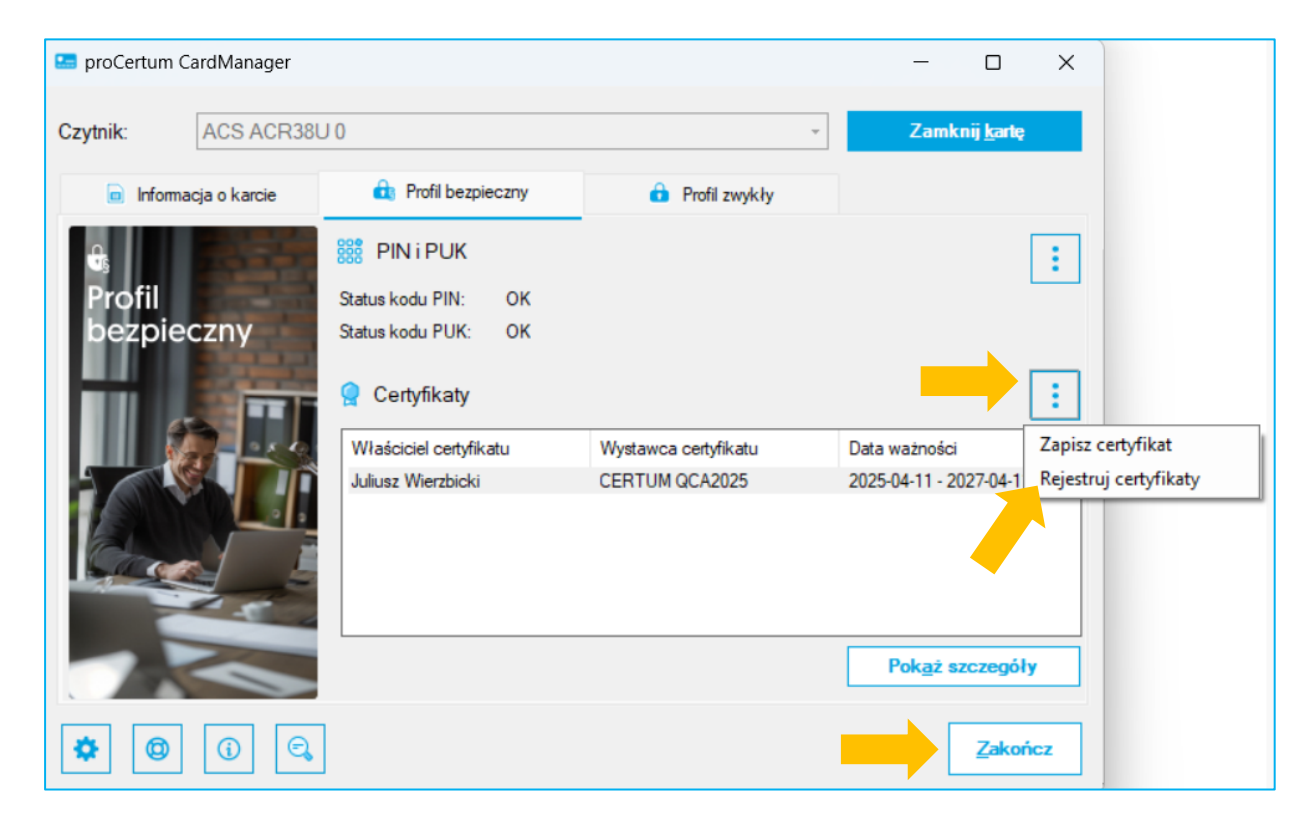

Po pozytywnej akcji pojawi się informacja, że pomyślnie zarejestrowano certyfikat

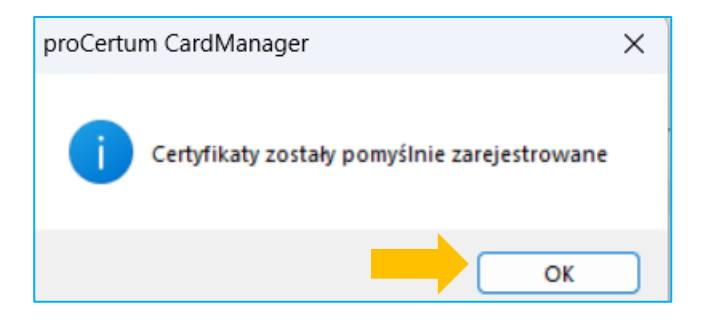

# Gratulacje, zainstalowałeś swój odnowiony podpis na karcie kryptograficznej!